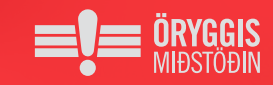

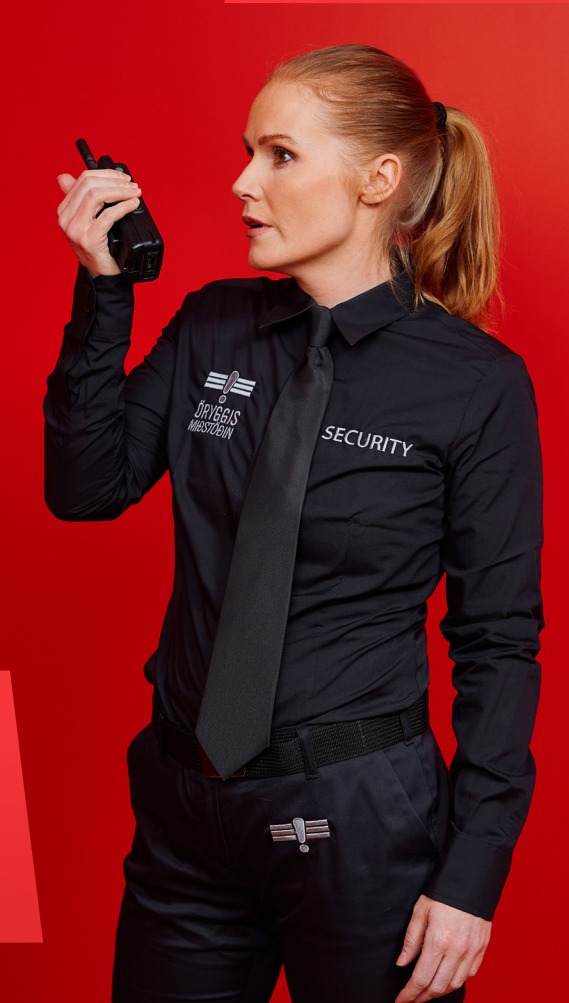

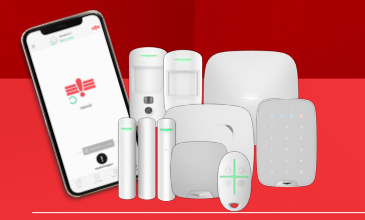

### **Heimilisöryggi** leiðbeiningar um notkun

# Til hamingju með **öryggiskerfið**

Takk fyrir að velja öryggiskerfi frá Öryggismiðstöðinni. Öryggismiðstöðin hefur allt frá árinu 1995 boðið upp á vandaðar öryggislausnir fyrir fyrirtæki og heimili. Við vonum að það reynist þér vel. Þessar leiðbeiningar auðvelda þér að nota nýja öryggiskerfið. Nánari upplýsingar er að finna á oryggi.is. Ef þú ert í vafa um eitthvað er þér velkomið að hafa samband við þjónustuver í síma 570 - 2400.

Með bestu kveðju, starfsfólk Öryggismiðstöðvarinnar

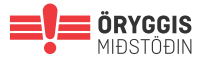

## Byrjaðu að hlaða niður appinu **Öryggismiðstöðin**

Í appinu er allt sem þú þarft til að setja upp og stjórna öryggiskerfinu. Ef þú setur upp kerfi á fleiri en einum stað (t.d. á heimilinu, fyrirtækinu og í sumarhúsinu), getur þú stjórnað þeim öllum með sama appinu.

Þú og aðrir notendur getið stillt og stjórnað kerfinu í gegnum appið. Leitaðu að "Öryggismiðstöðin" á Google Play eða í App Store. Sjá einnig lágmarkskröfur fyrir stýrikerfi í App Store / Google Play.

Þú skráir þig inn með netfangi og aðgangsorðinu sem þú fékkst hjá tæknimanninum. Við mælum með að þú breytir aðgangsorðinu þínu sem fyrst.

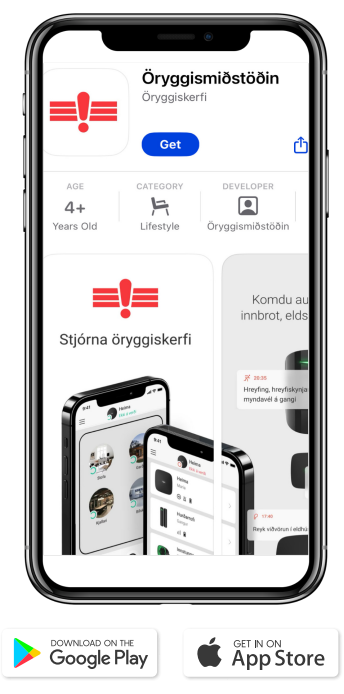

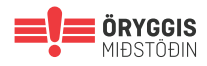

### Stjórnun kerfisins með APPI

#### 1. Tæki:

Listi yfir alla skynjara tengda öryggiskerfi

#### 2. Herbergi:

Sýnir svæðaskiptingu öryggiskerfis ef hún er til staðar

#### 3. Tilkynningar:

Hérna má sjá atburðarskrá öryggiskerfis og skoða tilkynningar sem kerfið sendir frá sér.

#### 4. Stjórna:

Beinir yfir á upphafssíðu appsins.

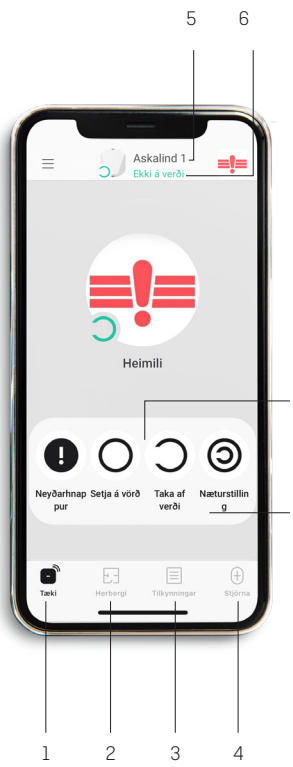

#### 5. Staðsetning öryggiskerfis

6. Staða öryggiskerfis

7. Hægt er að breyta stöðu kerfis, setja á vörð eða taka af verði.

8. Virkja næturstillingu

7

8

Athugið: Neyðarhnappur er ekki virkur í appi.

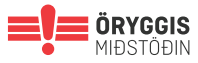

Opinn grænn hringur sýnir að öryggiskerfið er **ekki varðsett** 

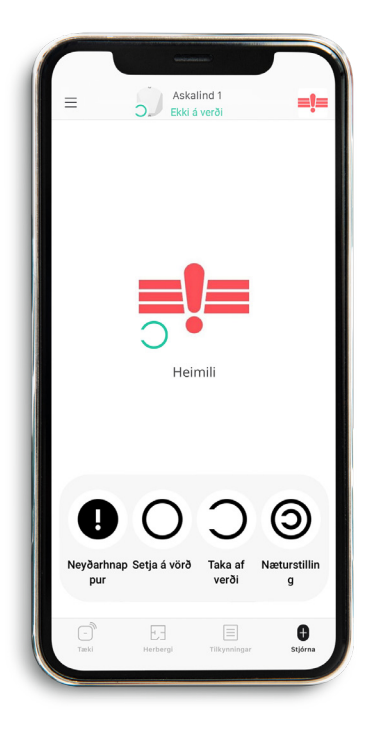

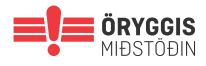

### Heill rauður hringur sýnir að öryggiskerfið er **varðsett**

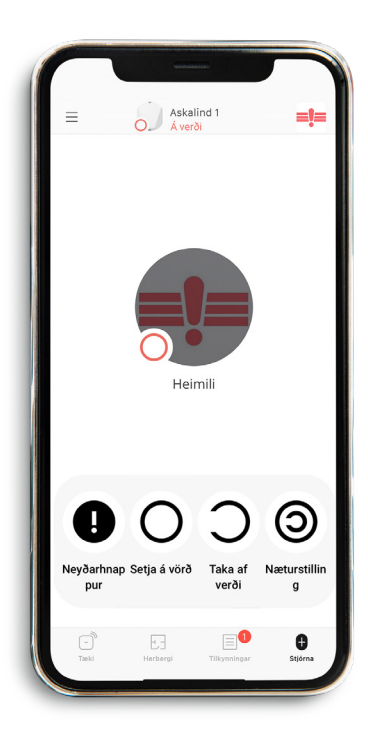

| Til baka      | Bravta aðgangi |
|---------------|----------------|
|               |                |
|               | Ø              |
| Nafn:         |                |
| Jóna Jónsd    | óttir          |
| netfang@net   | fang.is        |
| Lykilorð: ••• |                |
| 000 - 0000    |                |
| SMS tungumál: | English        |
|               |                |
|               | Eyða aðgangi   |
|               |                |
|               |                |
|               |                |
|               |                |

Hérna má sjá notendaupplýsingar og hægt að setja inn mynd og breyta notendastillingum og heimildum þeirra.

Ath. ekki er boðið upp á SMS sendingar frá öryggiskerfi.

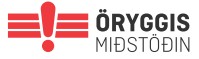

Tækjalisti sem sýnir alla skynjara tengda við öryggiskerfi, sendistyrk þeirra og stöðu rafhlöðu

Sé smellt á skynjara má sjá hitastig í rými viðkomandi skynjara

|      | un et an an an an an an an an an an an an an    |              |
|------|-------------------------------------------------|--------------|
| =    | Askalind 1<br>Ekki á verði                      | =!=          |
| Ø    | Hreyfiskynjari eldhús<br>Heimili<br>11 🗴        | >            |
|      | Hurðarofi garðhurð<br>Heimili<br>11 🛍           | >            |
| E    | <b>Reykskynjari stofa</b><br>Heimilii<br>11 🗎 🏵 | >            |
| E    | Hreyfiskynjari bílskúr<br>Heimili<br>I II       | >            |
|      | Hurðarofi kjallari<br>Heimili<br>ıl             | >            |
|      | + Bæta við tæki                                 |              |
| Tæki | Herbergi Tilkynningar                           | )<br>Stjórna |

Tilkynningar og atburðarskrá sýnir alla atburði sem kerfið skráir eins og t.d aftengingar varðsetningar og viðvaranir sem frá kerfinu koma

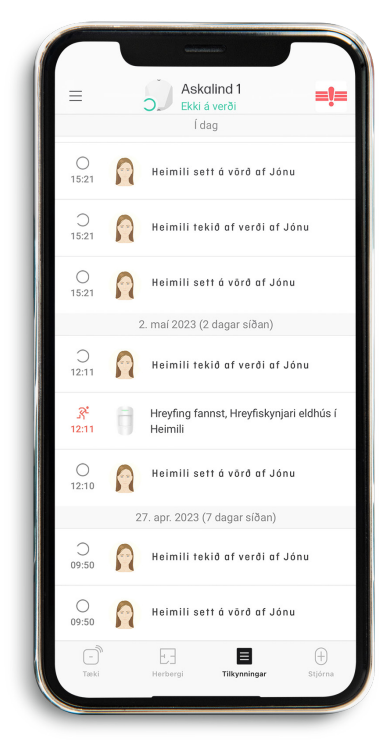

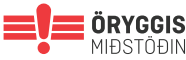

### SKOÐA MYNDUPPTÖKU ÚR HREYFISKYNJARA

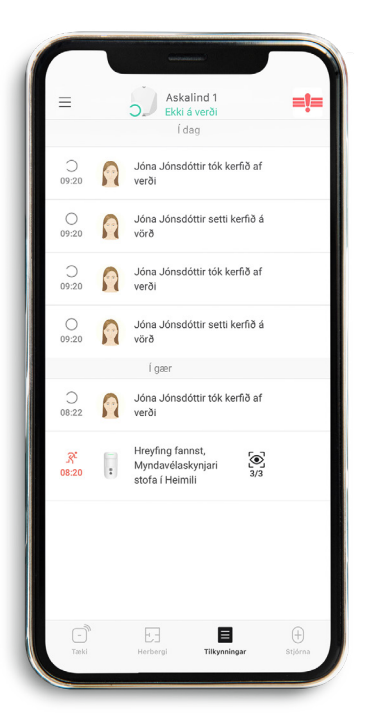

Fara þarf inn í "Tilkynningar" frá aðalvalmynd, smella á "Hreyfing fannst" og þá birtast 3 myndir af atburði sem setti öryggiskerfi í útkall.

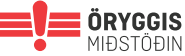

### SVONA VIRKAR STJÓRNBORÐIÐ

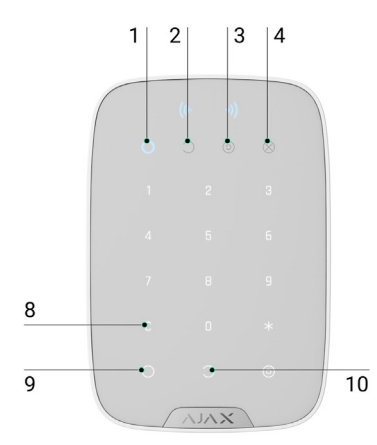

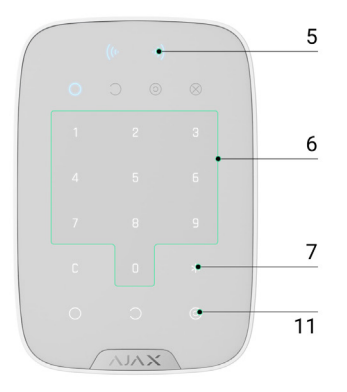

7.

9

- 1. Ljós sem sýnir að öryggiskerfi sé á verði
- 2. Ljós sem sýnir að öryggiskerfi sé ekki á verði
- 3. Ljós sem sýnir að öryggiskerfi sé á næturstillingu
- Bilunarljós, gefur til kynna bilun í öryggiskerfi
  Lestur fyrir aðgangsflögu
- Talnaborð til þess að slá inn kóða sem tekur öryggiskerfið af verði

- Stöðva hljóðgjafa reykskynjara
- 8. Endursetningarhnappur
  - Setja öryggiskerfi á vörð
- 10. Taka öryggiskerfi af verði
- 11. Setja öryggiskerfi á næturstillingu

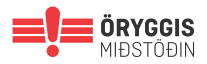

### STJÓRNAÐ MEÐ FJARSTÝRINGU

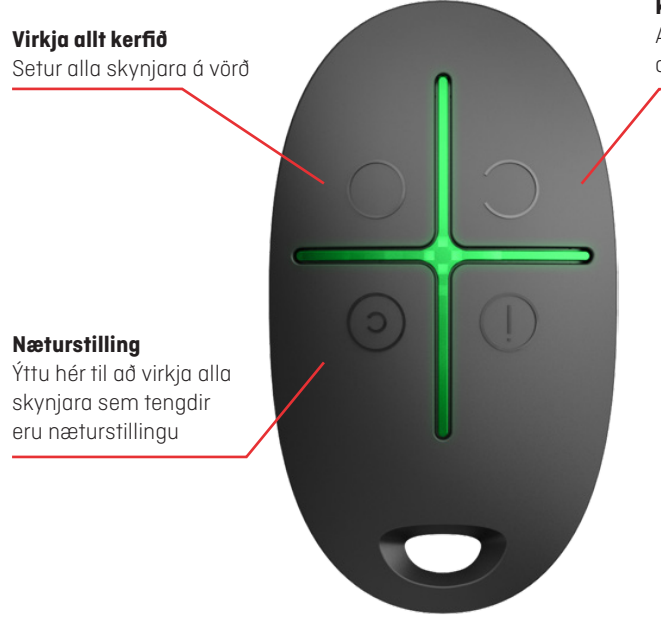

Kerfið tekið af verði

Allt kerfið tekið af verði

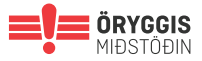

### BÆTA VIÐ NÝJUM NOTANDA

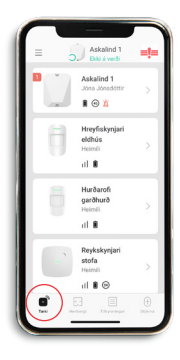

Veldu "Tæki"

|     | II Daka | Askalind 1   | ( | 60 |
|-----|---------|--------------|---|----|
|     |         | w.           |   |    |
|     |         |              |   |    |
|     |         | -            |   |    |
|     |         |              |   |    |
| 010 | GSM m   | erkisstyrkur |   |    |
| ~   | Tenging |              |   |    |
| •   | Netten  | gdur         |   |    |
| Ô   | Hieðsla | rafhiöðu     |   |    |
|     | Leb     |              |   |    |
| 2   | Lokað   |              |   |    |
| 23, | Afgiefi | linu         |   |    |
| ~   | A       |              |   |    |

Veldu stjórnstöð efst í lista yfir búnað sem tilheyrir kerfinu og ýttu á tannhjólið

| ſ  |                                                                                                    |                                                                  |                    |   |
|----|----------------------------------------------------------------------------------------------------|------------------------------------------------------------------|--------------------|---|
| н. | < Til baka                                                                                                    | Notendur                                                         |                    |   |
| L  | Merkið (<br>persón,<br>geta stj<br>tránaða                                                                                                    | gefur til kynna<br>vemdarstjóra, r<br>órnað aðgangi a<br>rpögnum | iotendur sem<br>ið |   |
| н. |                                                                                                    | Virkir notend                                                    |                    |   |
|    | Addition of the second second | a Jónsdóttir<br>Joryggi.is<br>manð                               |                    |   |
|    | $\square$                                                                                                    | 🖾 Senda b                                                        | oð                 | ) |
|    |                                                                                                    |                                                                  |                    |   |
| L  |                                                                                                    |                                                                  |                    |   |
|    |                                                                                                    |                                                                  |                    |   |
|    |                                                                                                    |                                                                  | -                  | _ |

Veldu "Notendur" og "Senda boð" og skráðu netfang nýs notanda

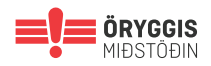

# EYÐA ÚT NOTANDA

- 1 Ýttu á Aðalvalmynd (hamborgara-icon). Veldu Stillingar.
- 2 Veldu Breyta aðgangi
- 3 Ýttu á Eyða aðgangi neðst á skjánum og staðfestu með því að velja Já, eyða.
- 4 Ef aðgangur þinn er tengdur við svæði mun skjár opnast með lista yfir svæðin. Veldu Áfram takkann. Athugaðu að þú munt ekki lengur hafa aðgang að svæðunum eftir að aðgangi hefur verið eytt.

Ath! Ef þú ert síðasti notandinn með stjórnunarréttindi á svæðinu, eyddu þá svæðinu fyrst. Til að gera það, veldu Yfirgefa svæði í svæðisstillingum og eyddu síðan aðganginum.

- 5 Staðfestu eyðingu á aðgangi með því að setja inn tvo staðfestingarkóða. Kóðarnir verða sendir í símanúmer og með tölvupósti sem er tengdur við aðganginn.
- 6 Ýttu á Eyða aðgangi takkann og hinkraðu í nokkrar sekúndur. Eftir að ferlið klárast munu skilaboð birtast á skjánum sem gefa til kynna að aðganginum hafi verið sannarlega eytt. Ath! Þú getur ekki hætt við að eyða aðganginum eftir að hafa klárað ferlið út skref nr. 6.

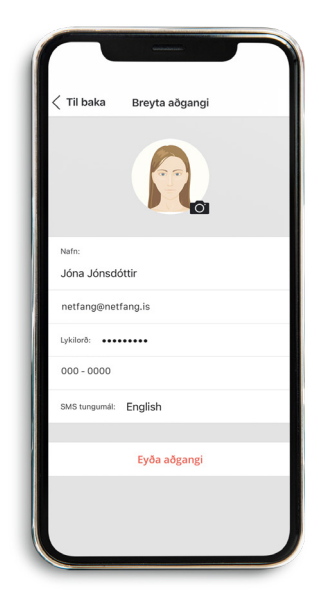

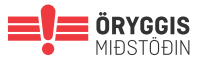

### Nánari upplýsingar

Þú getur nálgast ítarlegri leiðbeiningar og myndbönd á www.oryggi.is eða hjá þjónustuveri okkar í síma 570 — 2400

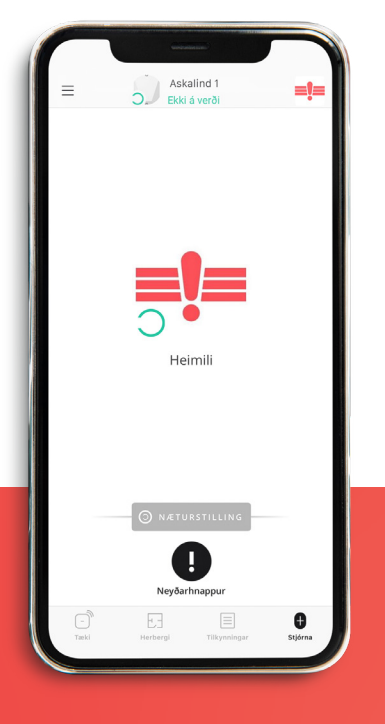

**Gagnleg símanúmer:** Stjórnstöð - 530 2400 Þjónustuver - 570 2400

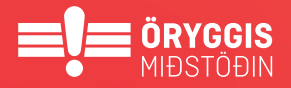

Askalind 1 | Kópavogur | Sími 570 2400 | oryggi@oryggi.is | Nánar á oryggi.is